## **Saphetydoc** Facturación Electrónica

# MANUAL FACTURADOR ELECTRÓNICO DIAN

Pasos para ser facturador electrónico habilidato ante la DIAN (2.0)

# INDICE

#### 1. Introducción

- 2. Registro como facturador electrónico
- 3. Asociar proveedor para facturador electrónico
- 4. Inclusión de la nueva responsabilidad en el RUT
- 5. Solicitud de rango de numeración
- 6. Asociar prefijos
- 7. Consultar resultado de transacciones de facturación
- 8. Soporte técnico

## INTRODUCCIÓN

En este documento se describen en detalle los pasos necesarios que el contribuyente debe realizar para solicitar la resolución de habilitación como facturador electrónico ante el sistema Muisca de la DIAN eligiéndonos como su proveedor tecnológico autorizado y a nuestra plataforma SaphetyDoc como la solución a través de la cual se realizará la generación de sus facturas, notas débito y notas crédito.

Las empresas que deseen iniciar a emitir su facturación de forma electrónica según lo establece el Decreto 2242 de Noviembre de 2015 y lo reglamenta la resolución 019 de Febrero de 2016, deben realizar los pasos que se describen a continuación para iniciar la solicitud de habilitación como facturadora electrónica ante la DIAN.

Se recomienda realizar estos pasos con la debida antelación para que se logre contar con el proceso culminado ante la DIAN con anticipación a la fecha definida como hora cero para el cambio de la facturación por computador y la facturación electrónica bajo el anterior Decreto 1929 de 2007.

Siguiendo esta recomendación es posible iniciar pruebas y piloto con la plataforma SaphetyDoc mientras se suministran los pasos y los plazos que tiene la DIAN para emitir la correspondiente Resolución de habilitación, así como el cambio de estado en el sistema de información de la DIAN que permita a la empresa ingresar luego al sistema de numeración y solicitar los rangos de facturación electrónica que requiera para su operación.

### REGISTRO COMO FACTURADOR ELECTRÓNICO

#### **1. ACCESO AL PORTAL DE LA DIAN**

Ingresar a la página principal de la DIAN (www.dian.gov.co).

Dentro de "Menús Desplegables" de clic "Portal Transacional" e ingrese a "Usuarios Registrados", esta acción abrirá una nueva ventana de ingreso sistema Muisca.

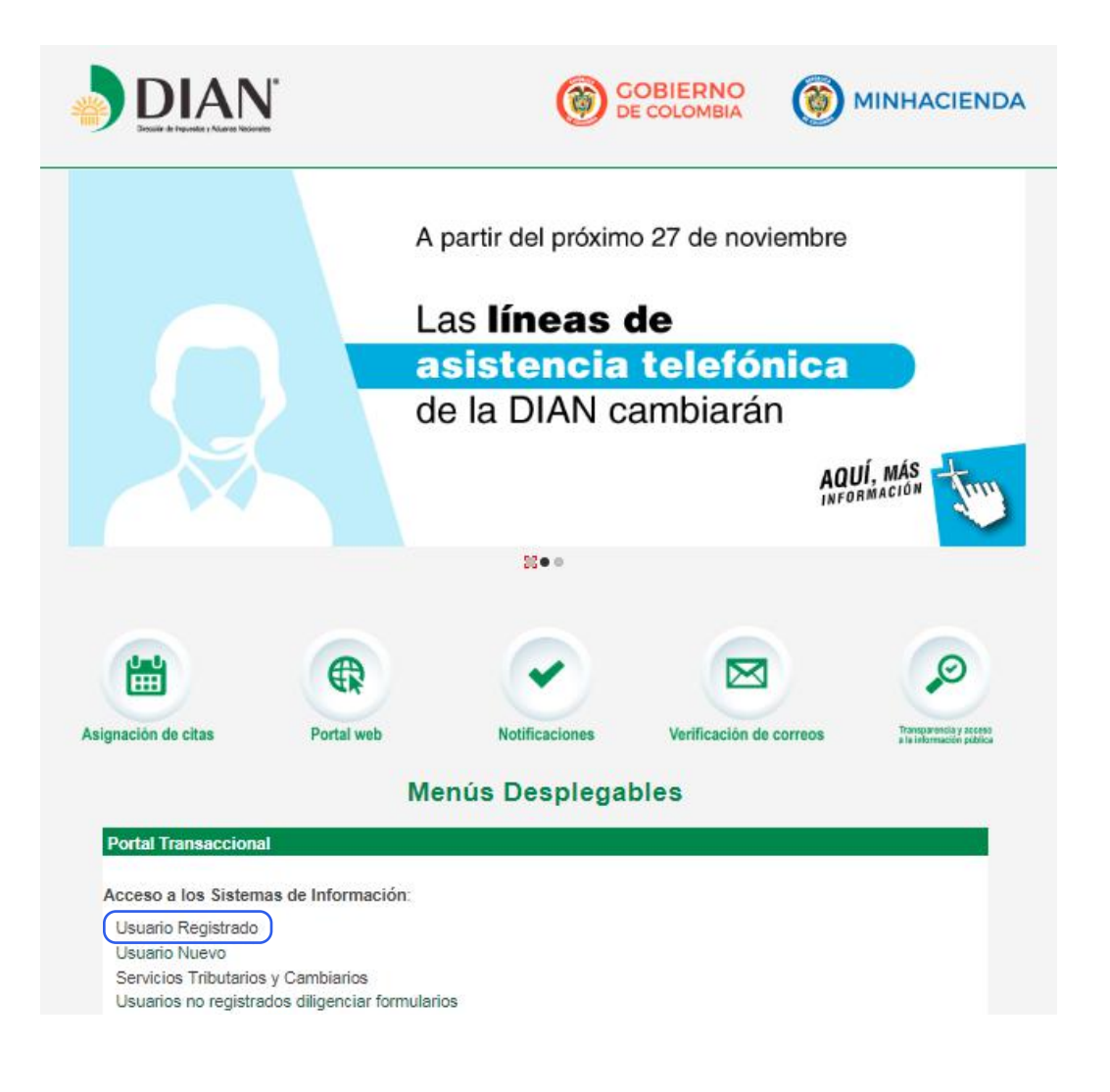

## REGISTRO COMO FACTURADOR ELECTRÓNICO

#### **1.1 INGRESO AL SISTEMA MUISCA**

Ingrese los datos de acceso y de clic en el botón **"Ingresar"**.

Al Ingresar obtenemos el acceso a la página principal del sistema Muisca, en donde tenemos acceso al **menú "DIAN-MUISCA"** y especialmente al submenú **"Factura Electrónica"**.

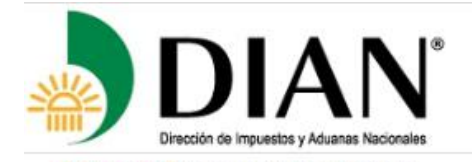

¿Dónde estoy?: Inicio | Usuarios registrados

#### Iniciar sesión servicios en línea muisca

| Ingresa a nombre de:                       | NIT                  | 8 |
|--------------------------------------------|----------------------|---|
| ingrood a homore do.                       |                      |   |
| Número de documento de la<br>organización: |                      |   |
| Tipo de documento del usuario:             | Cédula de ciudadanía |   |
| Número de documento:                       |                      |   |
| Contraseña                                 |                      |   |
| ctivar                                     |                      |   |

Si usted va creó su cuenta de usuario, pero nunca ha inoresado a ella, es posible que deba habilitar su cuenta.

### REGISTRO COMO FACTURADOR ELECTRÓNICO

#### **1.2 CONFIRMACIÓN DE INFORMACIÓN**

Ingresamos a **"Factura Electrónica"** y damos clic en **"Registro como Facturador Electrónico"**, Visualizaremos los datos de la empresa y el **"Correo Electrónico"** donde la DIAN comunicará todos los avances del proceso.

Damos clic en el botón "**Guardar**" y se generará la **"alerta de las obligaciones legales**" que se adquieren al registrarse como facturador electrónico.

Para finalizar el proceso se selecciona el botón **"Aceptar"** de la ventana de alerta. Lo que generará la notificación de registro en la pantalla y el correo electrónico de notificación correspondiente.

| Unigendiado                                                                |    |                                |                                    |                                                                                                    |
|----------------------------------------------------------------------------|----|--------------------------------|------------------------------------|----------------------------------------------------------------------------------------------------|
| Diligenciar / Presentar                                                    |    |                                | Registrar Facturador Electrónic    | co                                                                                                    |
| Factura Electrónica                                                        |    |                                |                                    |                                                                                                    |
| 01.Registro como Facturador     Electrónico                                |    | Datos Participante             |                                    |                                                                                                    |
| Liceronico                                                                 |    | NIT                            | Apellidos y Nombres o Razón Social |                                                                                                    |
| <ul> <li>02. Administrar software de<br/>Facturador Electrónico</li> </ul> |    | NIT DE LA EMPRESA              | RAZÓN SOCIAL DE LA EMPRESA         |                                                                                                    |
| • 03 Asociar Proveedor o software                                          |    | Tipo de facturador electrónico | Correo Electrónico                 |                                                                                                    |
| para Facturador Electrónico                                                |    | VOLUNTARIO                     | correodelaempresa@correo.com       |                                                                                                    |
| <ul> <li>04.Consultar registro como<br/>Facturador Electrônico</li> </ul>  |    |                                |                                    |                                                                                                    |
| 09.Registro como Adquirente                                                |    |                                |                                    | 🗸 Guar                                                                                                    |
| B 10 Consultar Madificationalista                                          |    |                                |                                    | See Sub-                                                                                                    |
| como Adquirente                                                            | 10 |                                |                                    |                                                                                                    |
| • 15.Consultar resultado de                                                |    |                                | Re                                 | gistro de datos                                                                                                    |
| transacciones de lacturación                                               |    |                                | Sei                                | ñor Usuario tenga en cuenta: 1º. Al registrarse como Facturador                                                                        |
| <ul> <li>16.Consultar Catàlogo de<br/>Participante</li> </ul>              |    |                                | Ele                                | ctrónico Voluntario adquiere todas las obligaciones legales de la<br>cturación Electrónica. 2º. Cuenta con seis (6) meses para empezar |
| o 17.Asociar prefijos                                                      |    |                                | a fa<br>me                         | acturar electrónicamente a partir de este momento. 3º. Recibirá<br>insajes informativos del Sistema en el correo electrónico           |
| O Consultar y vorificar Factura                                            |    |                                | reg                                | istrado en el RUI.                                                                                                    |
| - Animania 1 Actinizat Lantala                                             |    |                                |                                    | Aceptar 🗙 Cancelar                                                                                                    |
| Formalizar Declaración Ingreso                                             |    |                                |                                    |                                                                                                    |
| Salida de Dinero                                                           |    |                                |                                    |                                                                                                    |
| o Garantias                                                                |    | 2.)                            | Alerta de obligacio                | <u>ones legale</u> s adquirida                                                                                                    |
| <ul> <li>Generación de Clave Técnica</li> </ul>                            |    |                                |                                    |                                                                                                    |
|                                                                            |    |                                |                                    |                                                                                                    |

### ASOCIAR PROVEEDOR PARA FACTURADOR ELECTRÓNICO

#### **1. ASOCIAR PROVEEDOR Y SOFTWARE**

Después de realizar el registro, se debe seleccionar el Proveedor Tecnológico Autorizado, para esto se ingresa al menú **"Facturación Electrónica"** y se da clic en **"03. Asociar Proveedor o software para Facturador Electrónico".** 

En la interfaz que se presenta se debe seleccionar en el **Proveedor** a: **"Saphety – Transacciones Electrónicas"** y después en el **Software** a: **"SaphetyDoc"**, se da clic en el botón **"Agregar"** y finalmente en **"Guardar"**, con esta acción el sistema generará la **notificación de confirmación del registro** de la solicitud y el estado del participante como Registrado.

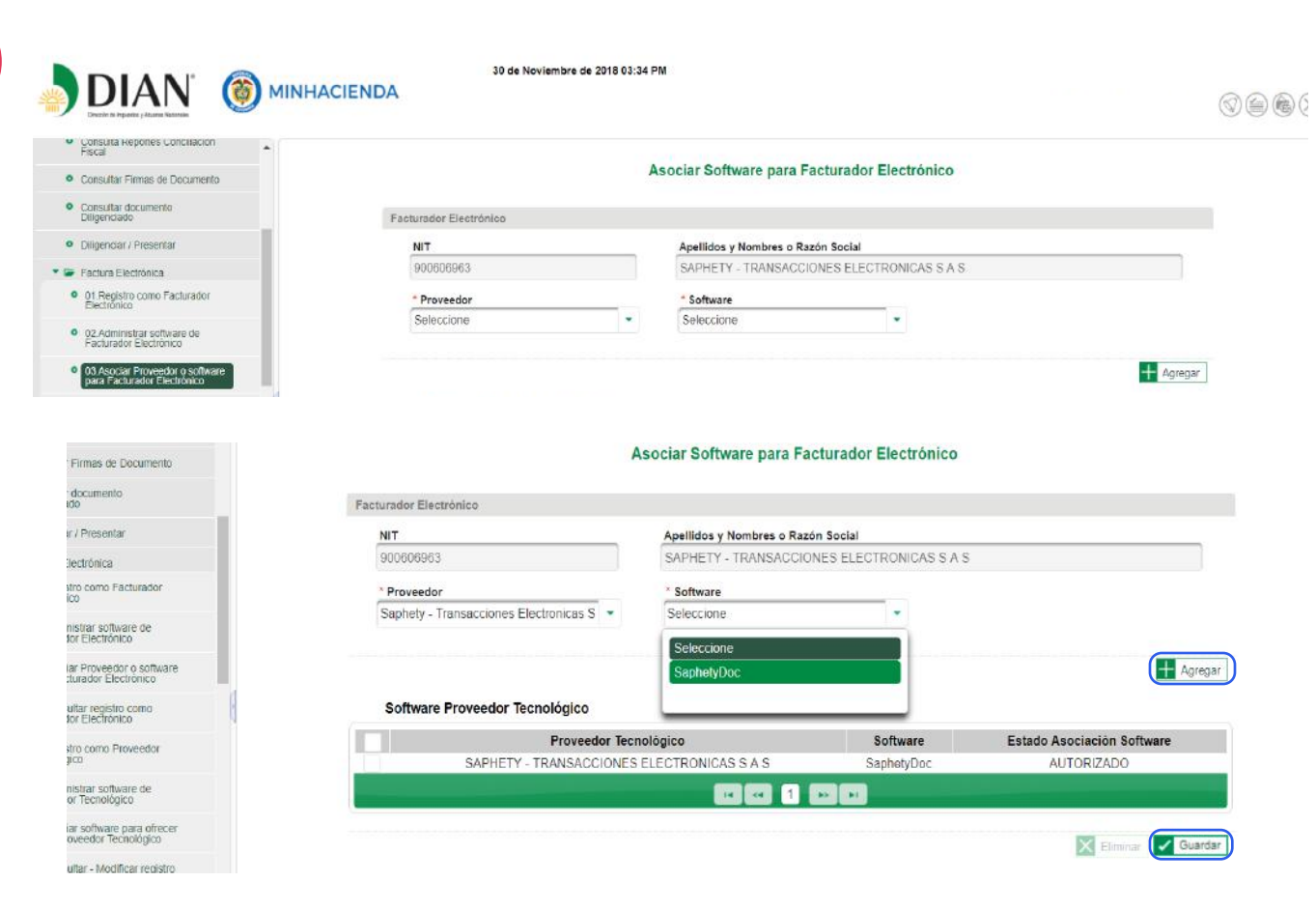

## INCLUSIÓN DE LA NUEVA RESPONSABILIDAD EN EL RUT

Para realizar el proceso de actualización del RUT que lo realizará la DIAN de oficio, mediante el cual se incluirá la nueva responsabilidad que está adquiriendo en materia de facturación electrónica, les sugerimos enviar el siguiente correo:

|            | То      | sd_fistrib_facturaelectronica@dian.gov.co                       |
|------------|---------|-----------------------------------------------------------------|
| = <b>-</b> | Cc      |                                                                 |
| Send       | Subject | SOLICITUD DE ACTUALIZACIÓN DEL RUT COMO FACTURADOR ELECTRÓNICO. |

#### Buenos días.

Nosotros **[Razónsocialdelacompañía - NIT]**, en cumplimiento a la resolución 000010 de Febrero de 2018 (Artículo 3); por medio de este correo electrónico le notificamos a la Dirección de Impuestos y Aduanas Nacionales DIAN que iniciaremos con nuestra obligación de factura electrónicamente a partir del día **[(Día/Mes/Año),EnQueEmpezaráaFac-turarElectrónicamente]**, dado lo anterior solicitamos comedidamente sea actualizado el RUT incluyendo la nueva responsabilidad 36 ó 37, y así podamos continuar con el proceso y realizar la solicitud de rango de numeración a través de MUISCA.

Quedamos atentos a su confirmación.

### SOLICITUD DE RANGO DE NUMERACIÓN

### **1. NUMERACIÓN DE FACTURACIÓN**

Una vez aparezca la nueva responsabilidad en el RUT, se deberá solicitar los rangos de autorización de numeración de facturación en el SIE dispuesto en el sitio web de la DIAN.

En el menu **"Numeracion de Facturación"** seleccionar la opción **"Solicitar Numeración de Facturación"** e ingresar los datos solicitados en la interfaz.

| Consulta Reportes Conciliación                                            |                         | Solicitar Numerac    | ión de Facturación  |                  |
|---------------------------------------------------------------------------|-------------------------|----------------------|---------------------|------------------|
| Consultar Firmas de Documento                                             |                         |                      |                     |                  |
| Constant Primas de Documento                                              | Datos del Contribuyente |                      | Filtros de Consulta |                  |
| Consultar documento<br>Diligenciado                                       | NIT                     |                      | Nro. de Solicitud   |                  |
| Diligenciar / Presentar                                                   | 900606963               |                      |                     |                  |
| • Factura Electrónica                                                     | Datos del Contribuyente |                      | * Fecha Desde       | * Fecha Hasta    |
| <ul> <li>Formalizar Declaración Ingreso</li> </ul>                        | SAPHETY - TRANSACCIONES | S ELECTRONICAS S A S | 01/01/1990          | 30/11/2018       |
| Salida de Dinero                                                          | Tipo de Documento       | Número de Documento  | Tipo de Solicitud   | Estado Solicitud |
| • Garantías                                                               | Cédula de ciudadanía    | 19323913             | Seleccione          | Seleccione •     |
| Generación de Clave Técnica                                               | Datos del Autorizado    |                      |                     |                  |
| Información Extranjera                                                    | LEON SANDOVAL VICTOR M  | ANUEL                |                     |                  |
| Numeración de Facturación                                                 |                         |                      |                     |                  |
| • Consultas                                                               |                         |                      |                     | Q. (             |
| Solicitar Numeración de                                                   |                         |                      |                     |                  |
| Facturación                                                               |                         |                      |                     |                  |
| Obligación Financiera<br>Contribuyente                                    |                         |                      | Autonzar Rangos     |                  |
| <ul> <li>Presentación de Información por<br/>Envío de Archivos</li> </ul> |                         |                      |                     |                  |
| <ul> <li>Procedimiento de<br/>Devolución/Compensación</li> </ul>          |                         |                      |                     |                  |
|                                                                           |                         |                      |                     |                  |

### ASOCIAR PREFIJOS

#### **1. PREFIJOS**

Una vez realizada la solicitud de rangos de numeración; en el menú lateral izquierdo ingresamos a la opción **"17. Asociar Prefijos"**, seleccionamos a **SAPHETY -TRANSACCIONES ELECTRÓNICAS S.A.S - SAPHETYDOC** como proveedor - software y se completa el campo del formulario **"Prefijo"** y damos clic en el botón **"Guardar"**.

| 08.Consultar - Modificar registro<br>como Proveedor Tecnológico                                                                                                    |                                                                                    | Gestionar As                             | ociación de Prefijos                   | 5                |                                |
|----------------------------------------------------------------------------------------------------|------------------------------------------------------------------------------------|------------------------------------------|----------------------------------------|------------------|--------------------------------|
| 09.Registro como Adquirente                                                                                                    |                                                                                    |                                          |                                        |                  |                                |
| 10.Consultar - Modificar registro                                                                                                    | Facturador Electrónico                                                             |                                          |                                        |                  |                                |
| como Adquirente                                                                                                    | NIT                                                                                | Nombre o Razón So                        | ocial                                  |                  |                                |
| 11.Registro como Adquirente<br>Internacional                                                                                                    | 900606963                                                                          | SAPHETY - TRANS                          | SACCIONES ELECTRON                     | ICAS S A S       |                                |
| 12 Administrar software de                                                                                                    | * Proveedor - Software                                                             |                                          |                                        | Prefijo          |                                |
| Adquirente Internacional                                                                                                    | SAPHETY - TRANSACCIONES ELEC                                                       | TRONICAS S A S - SAPHETYDO               | DC .                                   | •                | -                              |
| 13.Asociar Proveedor o software<br>para Adquirente Internacional                                                                                                    | <u></u>                                                                            |                                          |                                        |                  |                                |
| 14.Consultar registro como                                                                                                    |                                                                                    |                                          |                                        |                  | V Guardar                      |
| Adquirente Internacional                                                                                                    |                                                                                    |                                          |                                        |                  |                                |
| Adquirente Internacional<br>15.Consultar resultado de<br>transacciones de facturación                                                                                                    | Asociaciones PT o SW directo y                                                     | prefijos                                 |                                        |                  |                                |
| Adquirente Internacional<br>15.Consultar resultado de<br>transacciones de facturación<br>16.Consultar Catálogo de                                                                                             | Asociaciones PT o SW directo y<br>Particip                                         | prefijos<br>ante                         | Software                               | Prefijo Asociado | Eacha Asociación               |
| Adquirente Internacional<br>15. Consultar resultado de<br>transacciones de facturación<br>16. Consultar Catálogo de<br>Participante                                                                           | Asociaciones PT o SW directo y Particip Seleccione                                 | prefijos<br>ante                         | Software<br>Seleccione ▼               | Prefijo Asociado | Fecha Asociación               |
| Adquirente Internacional 15. Consultar resultado de transacciones de facturación 16. Consultar Catálogo de Participante 17. Asociar prefijos                                                                  | Asociaciones PT o SW directo y<br>Particip<br>Seleccione<br>SAPHETY - TRANSACCIONE | prefijos<br>ante<br>S ELECTRONICAS S A S | Software<br>Seleccione ▼<br>SaphetyDoc | Prefijo Asociado | Fecha Asociación<br>24-02-2017 |
| Adquirente Internacional 15 Consultar resultado de transacciones de facturación 16 Consultar Catálogo de Participante 17.Asociar pretijos 18. Administrar Asociaciones de Software como Proveedor Tecnológico | Asociaciones PT o SW directo y Particip Seleccione SAPHETY - TRANSACCIONE          | s ELECTRONICAS S A S                     | Software<br>Seleccione<br>SaphetyDoc   | Prefijo Asociado | Fecha Asociación<br>24-02-2017 |

### CONSULTAR RESULTADO DE TRANSACCIONES DE FACTURACIÓN

#### **1.CONSULTA DE TRANSACCIONES**

En el menú principal, ingresar a **"Factura Electrónica"** y seleccionar **"15. Consultar resultado de transacciones de facturación".** 

Si desea buscar una factura específica se ingresa la información: **"Número de Documento"** (con el prefijo y el número de factura emitida).

Seleccionar en **"Tipo de ambiente"** HABILITACIÓN. (Esta opción indica que es ambiente de pruebas QA ).

| Tecnologico 🔺                                                    |                              |           |                     |               |                     |               |                         |
|------------------------------------------------------------------|------------------------------|-----------|---------------------|---------------|---------------------|---------------|-------------------------|
| 06 Administrar software de<br>Proveedor Tecnológico              |                              |           | Consultar Tra       | insacciones l | acturas             |               |                         |
| 07 Asociar software para ofrecer<br>como Proveedor Tecnológico   | Filtro de Búsqueda           |           |                     |               |                     |               |                         |
| 08 Consultar - Modificar registro                                | * Tipo de Participante       |           | Número de Docum     | ento          | NIT P               | articipante   |                         |
| como Proveedor Tecnológico                                       | Facturador Electrónico       | -         |                     |               | 90060               | 06963         |                         |
| 09 Registro como Adquirente                                      | * Fecha Generación Documento | * Eacha G | eneración Documento | * Fecha S     | Pecanción Documento | * Fecha       | Pecención Documento     |
| 10 Consultar - Modificar registro                                | Desde                        | Hasta     | eneración bocumento | Desde         | Cecepcion Documento | Hasta         | Recepción Documento     |
| como Adquirente                                                  | 30/11/2018                   | 30/11/201 | 8                   | 30/11/20      | 18                  | 30/11/20      | 018                     |
| 11.Registro como Adquirente<br>Internacional                     | * Tipo Ambiente              |           |                     |               |                     |               |                         |
| 12 Administrar software de                                       | Seleccione                   | -         |                     |               |                     |               |                         |
| Adquirente Internacional                                         | Seleccione                   |           |                     |               |                     |               |                         |
| 13 Asociar Proveedor o software<br>para Adquirente Internacional | HABILITACIÓN                 |           |                     |               |                     |               | Q Buscar                |
| 14 Consultar registro como                                       | PRODUCCIÓN                   |           |                     |               |                     |               |                         |
| Adquirente Internacional                                         |                              | Docur     | mento Orige         | en Fiemplar   | Verificación del l  | Documento     | Fecha generación Docun  |
| 15 Consultar resultado de                                        |                              | Docu      | onge                | an elembrar   | termodelon der      | o contractino | r cona generation Docan |

Cuando se realice una búsqueda las facturas tendrán el estado de **"No cumple verificaciones"** en la columna "Verificación del Documento" debido a que es ambiente de pruebas QA, ya que las SERIES utilizadas son series manuales.

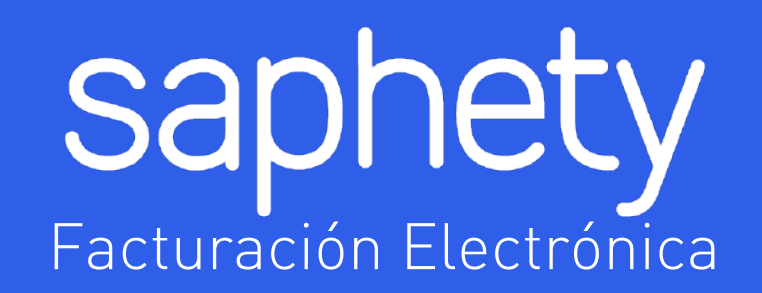

## **SOPORTE TÉCNICO**

soporte.colombia@saphety.com